## Det romantiska Lund - mallar för sociala medier.

## Gör så här:

- 1. Klicka på länkarna till mallarna, en länk för Instagram-mallar och en för Facebook-mallar och du dirigeras vidare till canva.com.
- För att kunna använda mallarna och om du inte har ett konto på canva.com sedan tidigare får du skapa ett gratiskonto genom att registrera dig med Facebook, Google eller en mejladress.
- 3. När du är inloggad kan du se samma bild i 4 olika mallar. En mall består av ett foto (på Hjortgatan/UB) och en grafisk detalj i blått, rosa, gult eller rött (hjärtat).
- 4. Här kan du ändra fotot på Hjortgatan/UB till din egen bild. Se först till att ladda upp den bild du vill använda. I vänstermenyn finns valet "Uppladdningar", tryck på turkos knapp "Ladda upp en bild eller video" eller dra in bilden direkt från din mapp.
- 5. När din bild finns uppladdad kan du lägga in den i den mall som du vill använda. Markera då bilden på Hjortgatan/UB i mallen och tryck Delete för att ta bort den. Bildfältet blir vitt men hjärtat ska stanna kvar.
- 6. Dra in din bild från bildarkivet till vänster, in i mallen och släpp. Dra i bildens kanter för att fylla hela bildramen. Anpassa också motivets utsnitt så att du får den del av bilden du önskar: dubbelklicka på bilden, dra och flytta motivet. Klicka sedan utanför bildramen alternativt Enter, så sparas ditt utsnitt.
- 7. Är hjärtat gömt bakom den nya bilden, högerklicka på bilden och välj "Skicka längst bak" så lägger den sig i ett lager under det grafiska hjärtat.
- 8. Klickar du på hjärtat kan du flytta det till en plats som passar din bild. Du kan också dra i hörnen för att ändra storleken, se bara till så att du inte råkar beskära hjärtats kanter.
- 9. Ångrar du det du har gjort eller råkat göra något som du inte vill ha, använd Ctrl Z för att ångra.
- 10. När du känner dig klar och vill använda din bild, gå upp till "Ladda ner" i höger hörn eller

symbolen . Nu får du välja vilken filtyp du vill spara som, här kan du följa Canvas rekommendation. Under "Välj sidor" kan du välja en eller flera av de fyra mallarna som du vill ladda ner. Klicka sedan på den gröna knappen för Ladda ned. Den färdiga bilden sparas då ner på din dator och lägger sig i mappen för Hämtade filer.

11. Publicera bilden på Facebook/Instagram som du brukar, förslagsvis med ett hjärtligt och romantiskt budskap ♥.